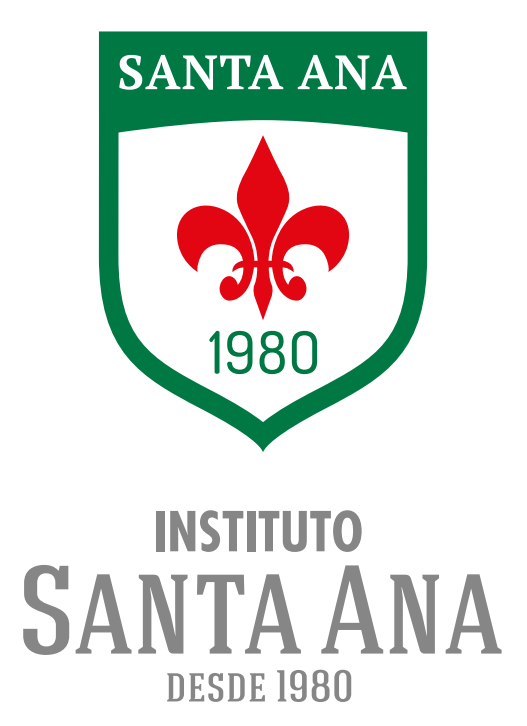

## **INSTRUCTIVO** CREAR UN USUARIO EN ÁULICA

1. Desde un navegador ingresá a www.aulica.com.ar y hace click en INICIAR SESIÓN.

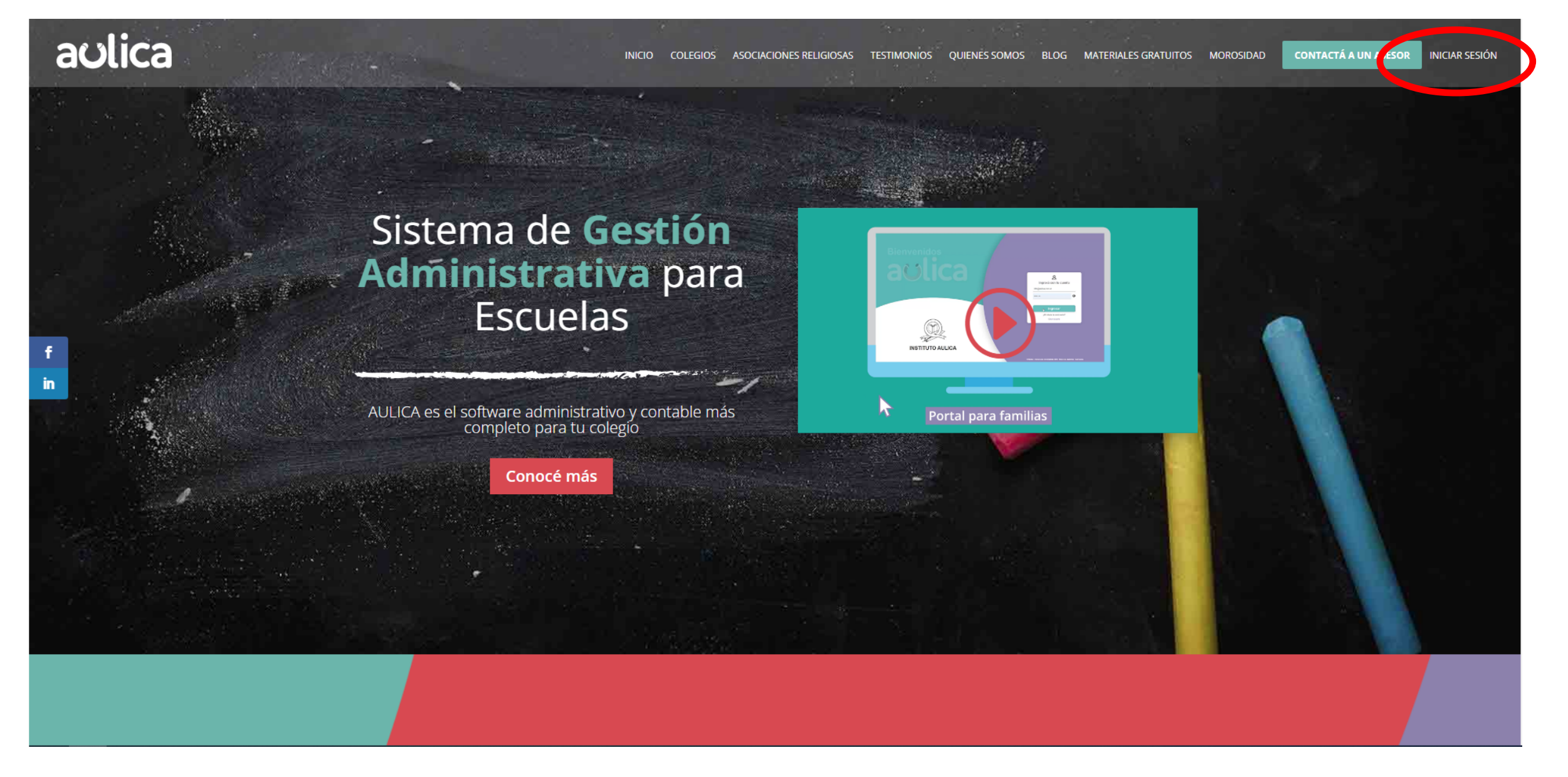

2. En la barra de búsqueda ingresá "Instituto Santa Ana (Argüello, Córdoba)" y luego hace click en el botón "FAMILIAR".

aulica INICIO COLEGIOS ASOCIACIONES RELIGIOSAS TESTIMONIOS QUIENES SOMOS BLOG MATERIALES GRATUITOS MOROSIDAD CONTACTÁ A UN ASESOR INICIAR SESIÓN

|    | Bienvenido                                    |      |
|----|-----------------------------------------------|------|
|    | Selecciona tu Institución                     |      |
|    | Instituto Santa Ana (Argüello, Córdoba)       |      |
| f  | Haz clic en tu rol para iniciar sesión        |      |
| in | institución >                                 |      |
|    | 龄 Familiar >                                  |      |
|    |                                               |      |
|    |                                               |      |
|    |                                               |      |
|    |                                               |      |
|    |                                               | **** |
|    | Diseñado y desarrollado por <b>Prisma Mkt</b> |      |

3. Ingresá en la opción CREAR USUARIO.

| Bienvenidos         |                                                                         |
|---------------------|-------------------------------------------------------------------------|
|                     | L       Email       Contraseña                                          |
|                     | Ingresar<br>Provaste lu contro Pa?<br>Crear usuario                     |
| Instituto Santa Ana | © Nethel - Soluciones Informáticas 2023. Todos los detechos reservados. |

4. Ingresá tus datos personales y generá una contraseña.

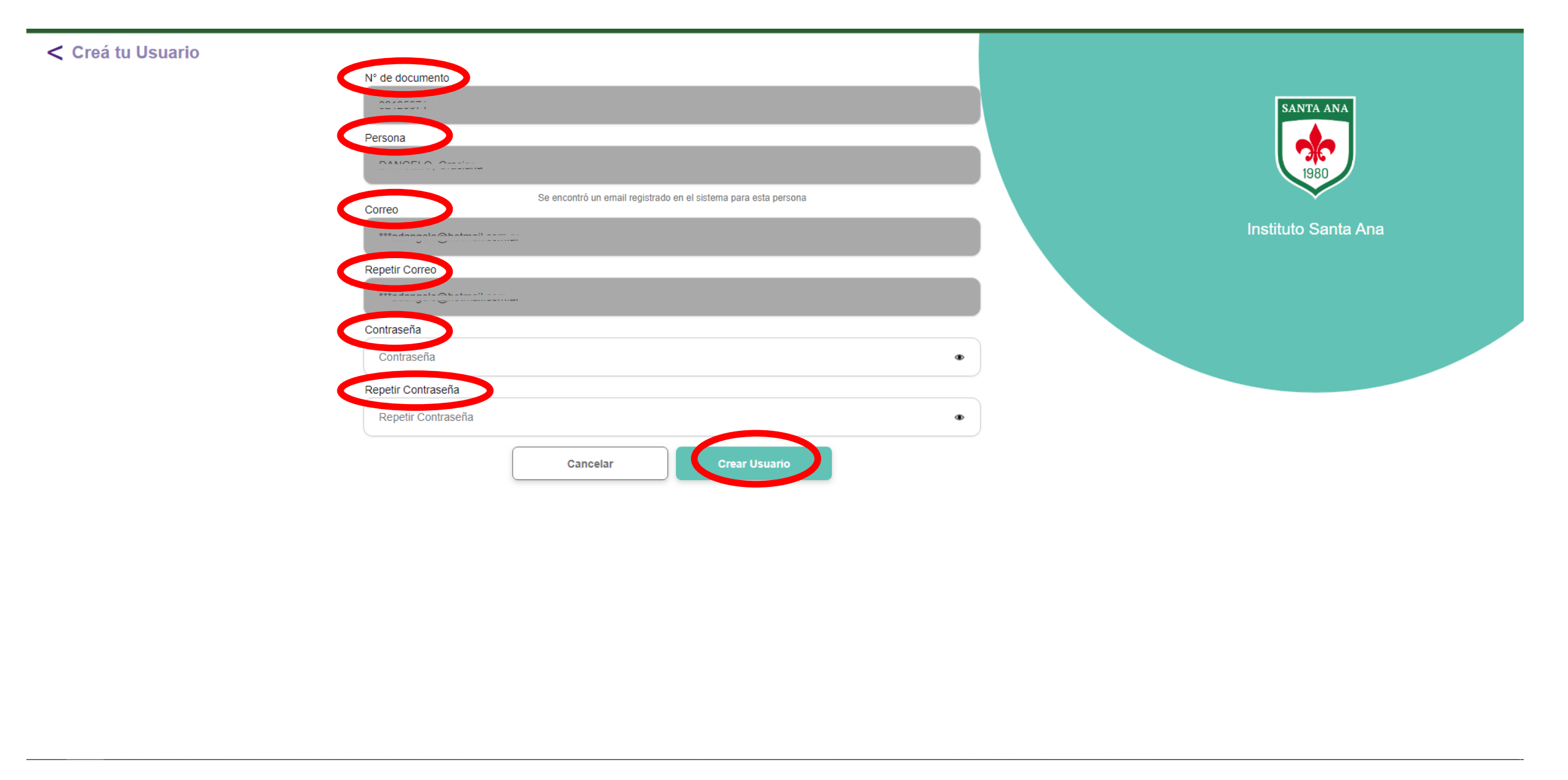

5. El sistema te solicitará validar tu cuenta en el mail declarado.

| < Creá tu Usuario |                                                        |                                                                                                    |   |                     |
|-------------------|--------------------------------------------------------|----------------------------------------------------------------------------------------------------|---|---------------------|
|                   | N° de documento                                        |                                                                                                    |   |                     |
|                   | 32125671<br>Persona                                    | ~                                                                                                    | × | SANTA ANA           |
|                   | Correo<br>***adangelo@hotmail.com.ar<br>Repetir Correo | Usuario Creado con Éxito. Para<br>continuar con la habilitación,<br>valide su email en el correo<br>recibido "Confirmación de |   | Instituto Santa Ana |
|                   | ***adangelo@hotmail.com.ar<br>Contraseña               | Aceptar                                                                                                    |   |                     |
|                   |                                                        |                                                                                                    |   |                     |
|                   | Repetir Contraseña                                     |                                                                                                    | Ð |                     |
|                   | Cancelar                                               |                                                                                                    |   |                     |
|                   |                                                        |                                                                                                    |   |                     |
|                   |                                                        |                                                                                                    |   |                     |
|                   |                                                        |                                                                                                    |   |                     |
|                   |                                                        |                                                                                                    |   |                     |
|                   |                                                        |                                                                                                    |   |                     |
|                   |                                                        |                                                                                                    |   |                     |

6. Luego de validar tu cuenta a través del e-mail, ya podrás iniciar sesión con el mismo mail y la contraseña que hayas creado.

## Bienvenidos

| acilca              | ک<br>Ingresá con tu cuenta<br>gracianadangelo@hotmail.com.ar            |     |
|---------------------|-------------------------------------------------------------------------|-----|
|                     |                                                                         |     |
| Instituto Santa Ana |                                                                         |     |
|                     | © Netbel - Soluciones Informáticas 2023. Todos los derechos reservados. | os. |

7. ¡Listo! Ya podrás acceder al estado de tu cuenta y ver tus facturas.

| Hola, C                                                                  | 🖲 Instituto Santa Ana                                            |                                                                                                    |  |  |
|--------------------------------------------------------------------------|------------------------------------------------------------------|----------------------------------------------------------------------------------------------------|--|--|
| Estado de Cuenta                                                         | Estado de Cuenta                                                 | sin a second second sec |  |  |
| ✓ Facturas                                                               |                                                                  |                                                                                                    |  |  |
| Noticias                                                                 | No se encuentran deudas pendiente de pago en su estado de cuenta | Total<br>\$<br>PAGAR                                                                                                    |  |  |
| <ul> <li>Perfil</li> <li>Cerrar Sesión</li> <li>Cercar Sesión</li> </ul> |                                                                  |                                                                                                    |  |  |
|                                                                          | #SomosSantaAna                                                   |                                                                                                    |  |  |